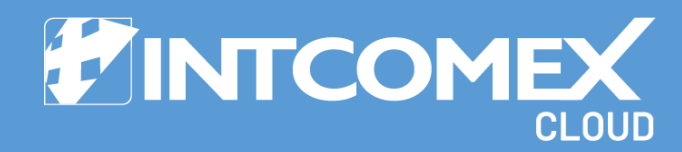

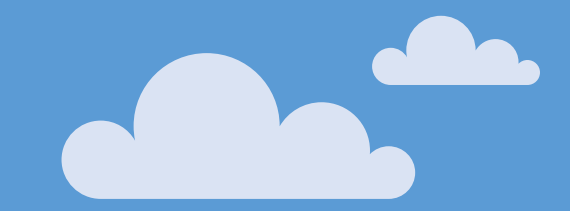

# § User guide How to suspend an Azure plan subscription

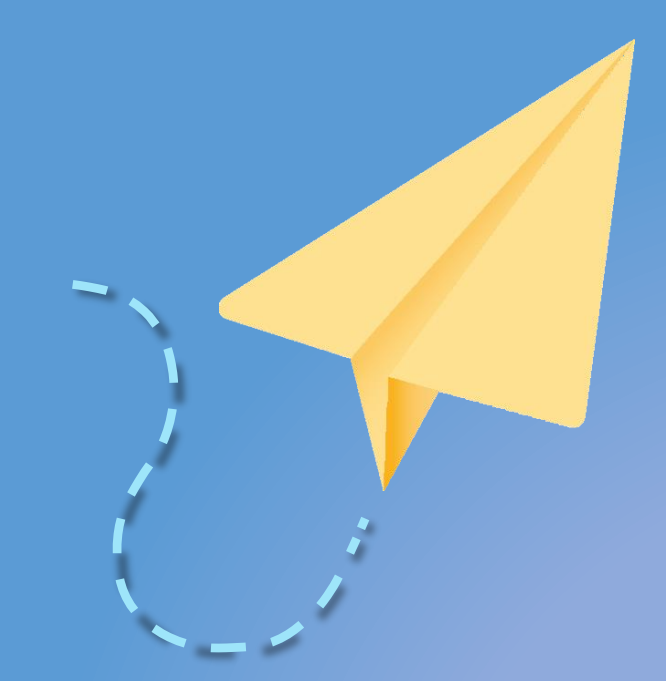

Last Updated: April 18, 2024 Intcomex Cloud Operations

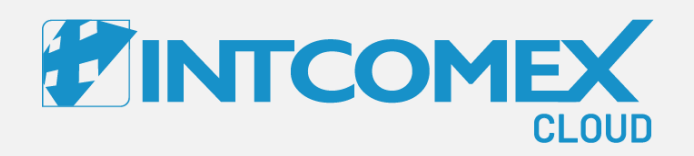

### User guide— How to suspend an Azure plan subscription Overview

Intcomex Cloud Operations

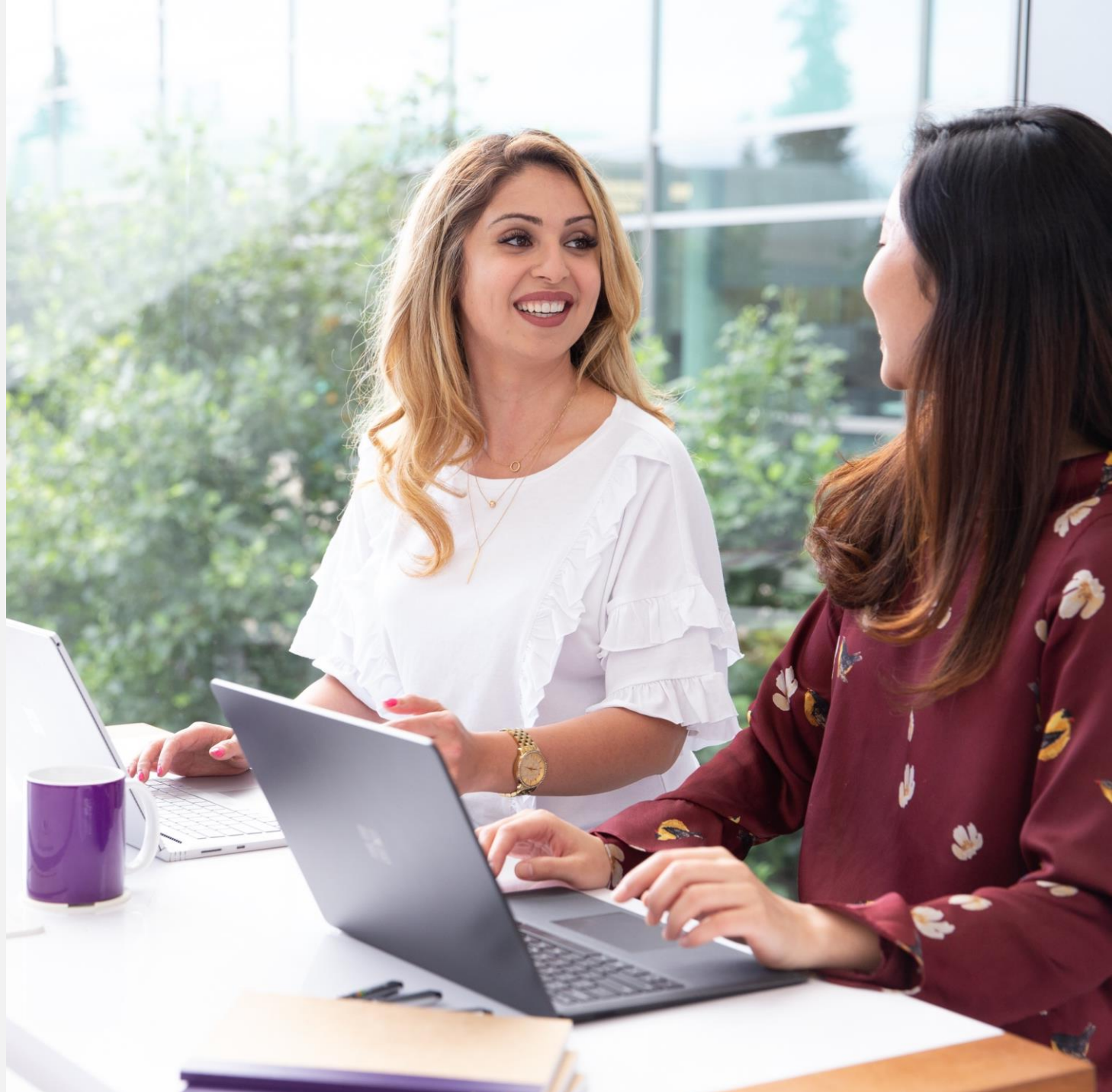

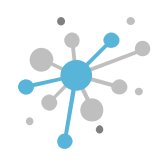

# How to suspend an Azure plan subscription: Overview

Subscriptions for the Azure Plan set up through the Intcomex Cloud Platform portal do not yet offer the option for automated service suspension or cancellation.

This manual will guide you through the process of properly suspending your Azure Plan and stopping any related usage.

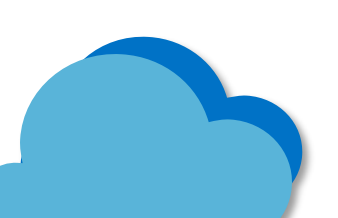

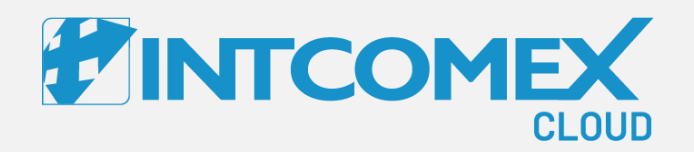

## User guide— How to suspend an Azure plan subscription Steps to follow

Intcomex Cloud Operations

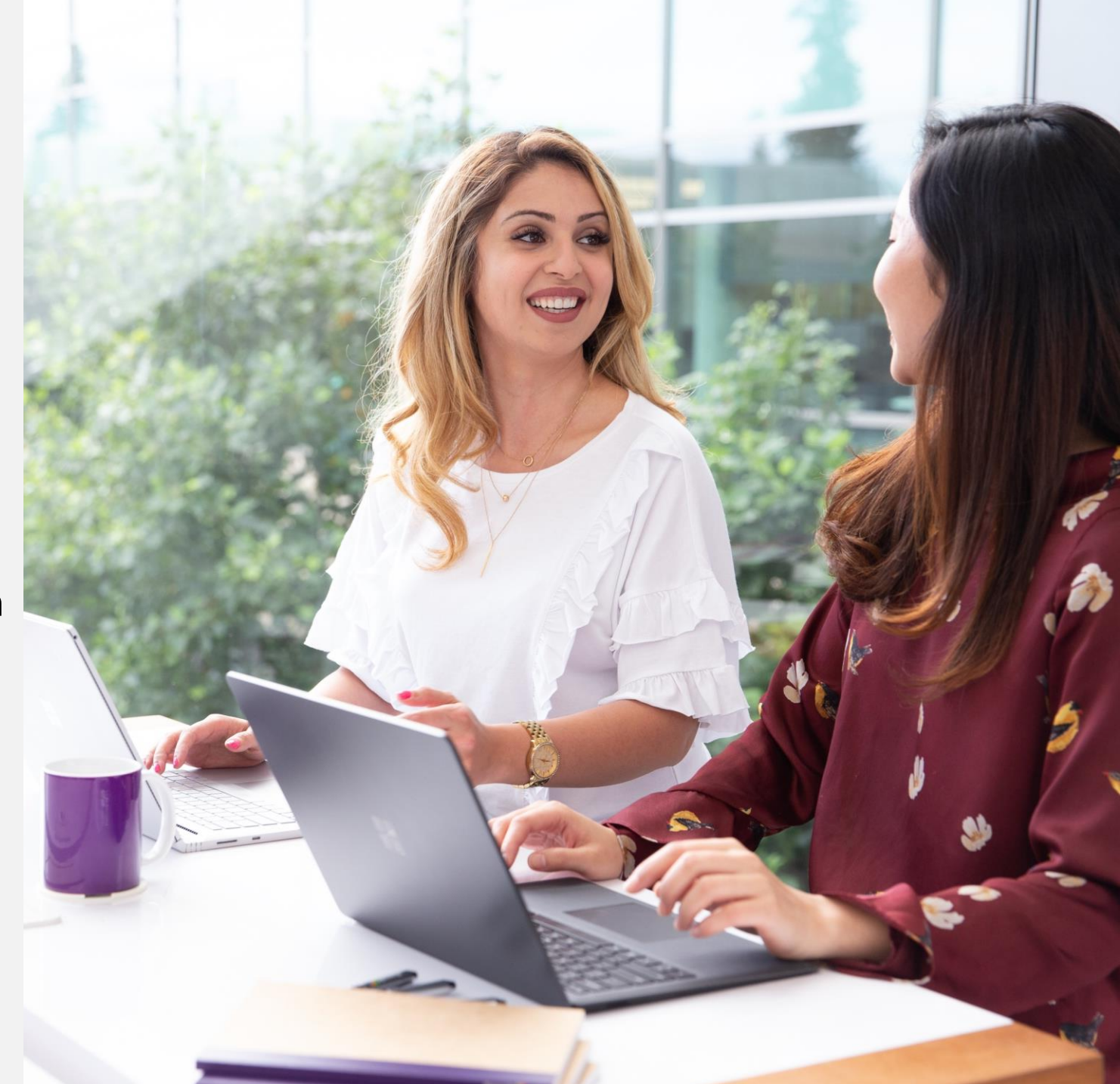

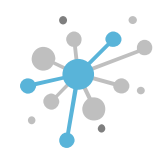

## How to suspend an Azure plan subscription: Steps to follow

To start, select the Azure Plan subscription in ICP that you want to suspend.

| OMPANY STRUCTURE O                                            |                           | ABBIE BOX S.A.C. > E                        | RITECH PERU S.A. > Azure Pl            | lan (4           | 467393)                   |                     |    |
|---------------------------------------------------------------|---------------------------|---------------------------------------------|----------------------------------------|------------------|---------------------------|---------------------|----|
| All companies                                                 |                           | Azure Plan<br>configurati                   | <b>ON</b> PERMISSIONS A                | ZUR              | E INSIGHTS FOR ENDCU      | STOMER SERVICE INFO | AV |
| arch Q                                                        |                           |                                             |                                        |                  |                           |                     |    |
| 🕸 ERITECH PERU S.A.                                           |                           | FORECAST AND THE                            | (ESHOLDS                               |                  | * BILLING MODE            |                     |    |
| (NCE) Exchange Online Kiosk (1)                               |                           | Forecast updated                            | 2024-04-18 19:02:02                    |                  | About billing             | All charges in the  |    |
| Azure Plan (Eritech Perú)                                     |                           | timestamp (UTC)                             | (UTC)                                  |                  | mode                      | invoice will be     |    |
| 🕅 Microsoft Organization tenant (eritechperu.onmicrosoft.com) |                           | Monthly bill                                | Current month: 0 USD.                  |                  |                           | Azure Plan level.   |    |
|                                                               |                           | forecast (End<br>customer)                  | Change of NaN in<br>comparison to last |                  | Billing mode              | Aggregated          | 1  |
|                                                               |                           |                                             | invoice of 0 05b.                      |                  | - AZURE PLAN DETAI        | LS                  |    |
|                                                               |                           | Current forecast<br>value (End<br>customer) | 0.0                                    |                  | Transfer Legacy<br>Azure  | false               |    |
|                                                               |                           | Threshold (End                              | 1000                                   |                  | Subscription              |                     |    |
|                                                               |                           | customer)                                   | <i>d</i>                               |                  | Azure plan name           | Eritech Perú        |    |
|                                                               |                           | Email recipients<br>(End customer           | cloudsecurity@eritechpe<br>ru.com      |                  | OfferId                   | DZH318Z0BPS6:0001   |    |
|                                                               | threshold)                |                                             | Azure P                                | Azure Portal URL | https://portal.azure.com/ |                     |    |
|                                                               | - SYNCHRONIZATION DETAILS |                                             |                                        |                  | com                       |                     |    |
|                                                               |                           | Last sync                                   | 2024-04-18 04:53 (UTC)                 |                  | Subscription start        | 04/08/2024 00:00:00 |    |

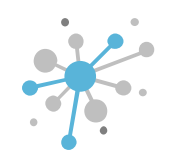

## How to suspend an Azure plan subscription: Steps to follow

Then, go to the AZURE PLAN DETAILS section on the right side of the CONFIGURATION area. After that, copy the details from the Azure Plan name, OcpSubscriptionId, and Microsoft Tenant Id fields.

| COMPANY STRUCTURE                                                                      | ABBIE BOX S.A.C. >             | ERITECH PERU S.A. > Azure             | Plan ( | 467393)                    |                                          |      |
|----------------------------------------------------------------------------------------|--------------------------------|---------------------------------------|--------|----------------------------|------------------------------------------|------|
| All companies                                                                          | Azure Plan                     |                                       |        |                            |                                          |      |
|                                                                                        | CONFIGURAT                     | ION PERMISSIONS                       | AZUR   | E INSIGHTS FOR ENDCU       | STOMER SERVICE INFO                      | AVAI |
| earch Q.                                                                               |                                |                                       |        | ▼ AZURE PLAN DETAIL        |                                          |      |
| 🕸 ERITECH PERU S.A.                                                                    | Current forecast<br>value (End | 0.0                                   |        | Transfer Legacy            | false                                    |      |
| <ul> <li>(NCE) Exchange Online Kiosk (1)</li> <li>Azure Plan (Eritech Perú)</li> </ul> | customer)                      |                                       |        | Azure<br>Subscription      |                                          |      |
| Nicrosoft Organization tenant (eritechperu.onmicrosoft.com)                            | Threshold (End<br>customer)    | 1000                                  | 6011   | Azure plan name            | Eritech Perú                             |      |
|                                                                                        | Email recipients               | cloudsecurity@eritechpe               |        | OfferId                    | DZH318Z0BPS6:0001                        |      |
|                                                                                        | threshold)                     |                                       |        | Azure Portal URL           | https://portal.azure.com/                |      |
|                                                                                        | - SYNCHRONIZATIO               | N DETAILS                             |        |                            | eritechperu.onmicrosoft.<br>com          |      |
|                                                                                        | Last sync<br>timestamp         | 2024-04-18 04:53 (UTC)                |        | Subscription start<br>date | 04/08/2024 00:00:00                      |      |
|                                                                                        | - PARTNER CENTER               | ORDER DETAILS                         |        | Subscription end           | 12/31/9999 23:59:59                      |      |
|                                                                                        | Orderld                        | g6d3qgyiHBmYjA6F-<br>0MzSal7e_LOXzhL1 |        | OcpSubscriptionId          | 0e40f523-b5c7-46d5-                      |      |
|                                                                                        | AlternateId                    | e391999a2bd6                          |        |                            | 00007015508                              |      |
|                                                                                        | - BILLING                      |                                       |        | Microsoft Tenant           | e0d72b05-fb92-4d65-<br>9424-7b58ea99d5d3 |      |

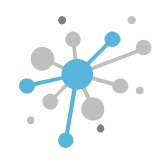

# How to suspend an Azure plan subscription: Steps to follow

Next, send an email to the Advanced Cloud Support team at <u>support@acsupport.cloud</u>, requesting the suspension of your Azure Plan subscription, and make sure to include your console (country) and the details you collected in the previous step.

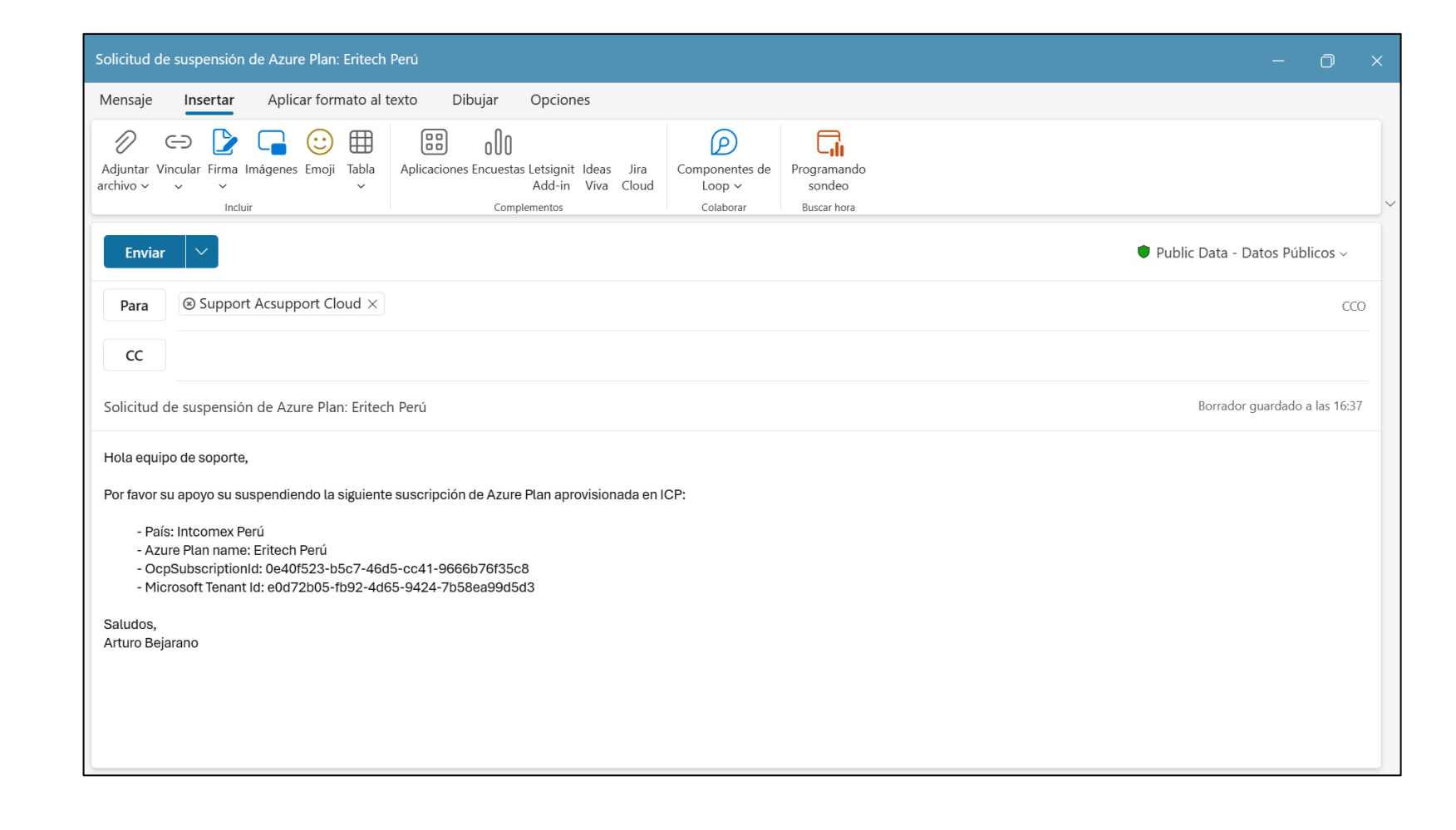

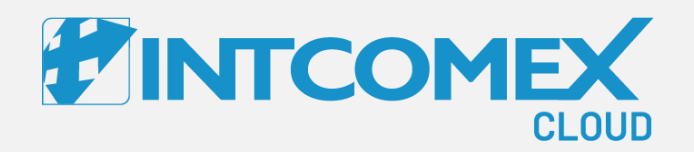

## User guide— How to suspend an Azure plan subscription Important reminder

Intcomex Cloud Operations

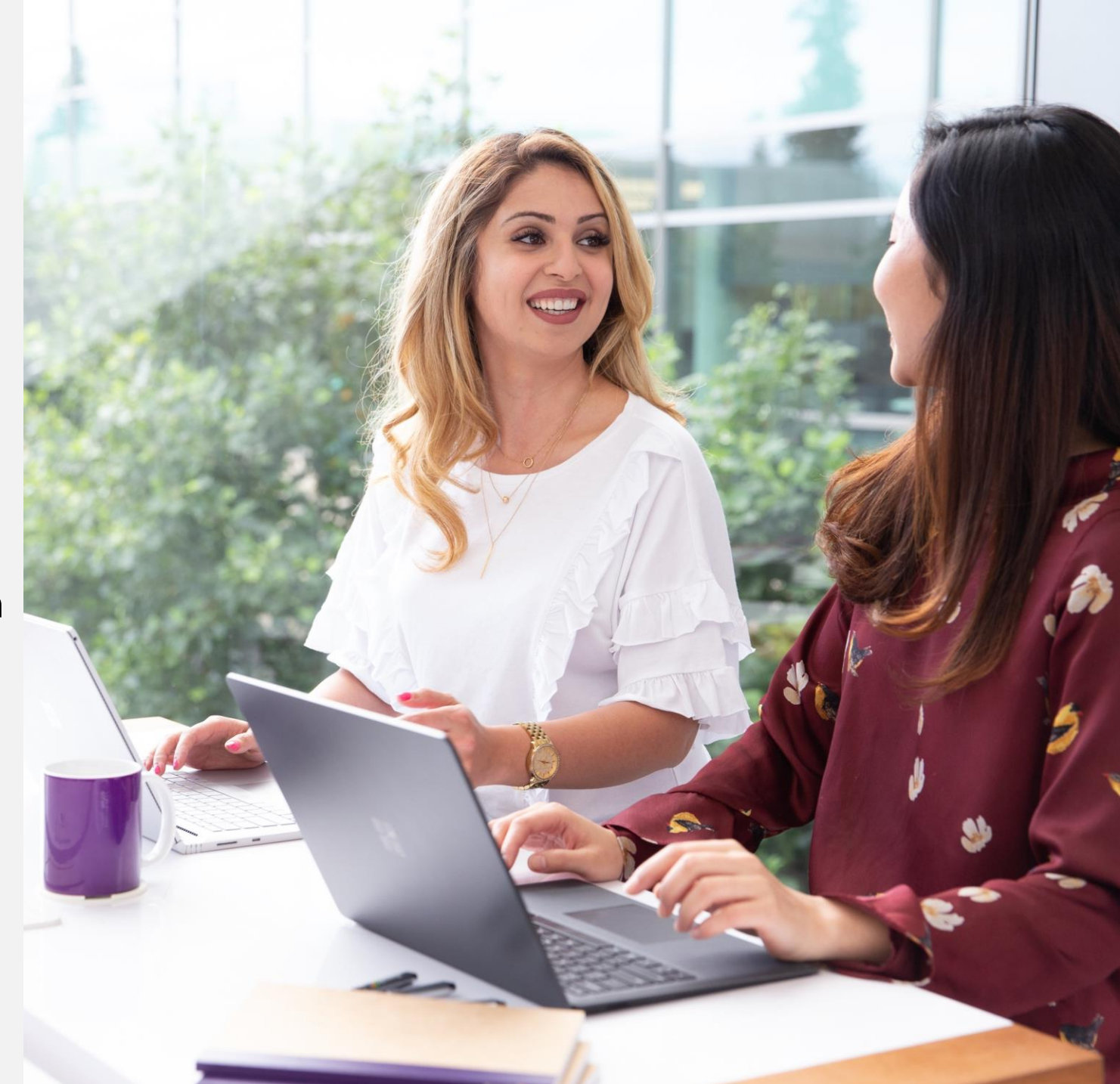

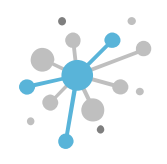

# How to suspend an Azure plan subscription: Important reminder

Please keep in mind that clicking the **TERMINATE** button won't actually suspend an Azure Plan subscription in the ICP portal or the Microsoft system. If you don't request the suspension through the support team, consumption will keep adding up as usual.

| OMPANY STRUCTURE  All companies                                                        | 0             | ABBIE BOX S.A.C. S E          | ON PERMISSIONS AZ                                                                    | 20 (467393)<br>ZURE INSIGHTS FOR ENDCU | ISTOMER SERVICE INFO                                  |  |
|----------------------------------------------------------------------------------------|---------------|-------------------------------|--------------------------------------------------------------------------------------|----------------------------------------|-------------------------------------------------------|--|
| earch                                                                                  | Q             | - FORECAST AND THE            | RESHOLDS                                                                             | - BILLING MODE                         |                                                       |  |
| <ul> <li>(NCE) Exchange Online Kiosk (1)</li> <li>Azure Plan (Eritech Perú)</li> </ul> | _             | Forecast updated timestamp    | 2024-04-18 19:02:02<br>(UTC)                                                         | About billing<br>mode                  | All charges in the invoice will be                    |  |
| 🕅 Microsoft Organization tenant (eritechperu.onmicrosoft.com                           | icrosoft.com) | Monthly bill<br>forecast (End | Current month: 0 USD.<br>Change of NaN in<br>comparison to last<br>invoice of 0 USD. |                                        | Azure Plan level.                                     |  |
|                                                                                        | 1             | customer)                     |                                                                                      | Billing mode                           | Aggregated 🖉                                          |  |
|                                                                                        |               | Current forecast              |                                                                                      | ✓ AZURE PLAN DETAILS                   |                                                       |  |
|                                                                                        |               | value (End<br>customer)       | 0.0                                                                                  | Transfer Legacy<br>Azure               | false                                                 |  |
|                                                                                        |               | Threshold (End customer)      | 1000                                                                                 | Azure plan name                        | Eritech Perú                                          |  |
|                                                                                        |               | Email recipients              | cloudsecurity@eritechpe                                                              | OfferId                                | DZH318Z0BPS6:0001                                     |  |
|                                                                                        |               | threshold)                    |                                                                                      | Azure Portal URL                       | https://portal.azure.com/<br>eritechperu.onmicrosoft. |  |
|                                                                                        |               | SYNCHRONIZATION     Last sync | 2024-04-18 04:53 (UTC)                                                               | Subscription start                     | com<br>04/08/2024 00:00:00                            |  |

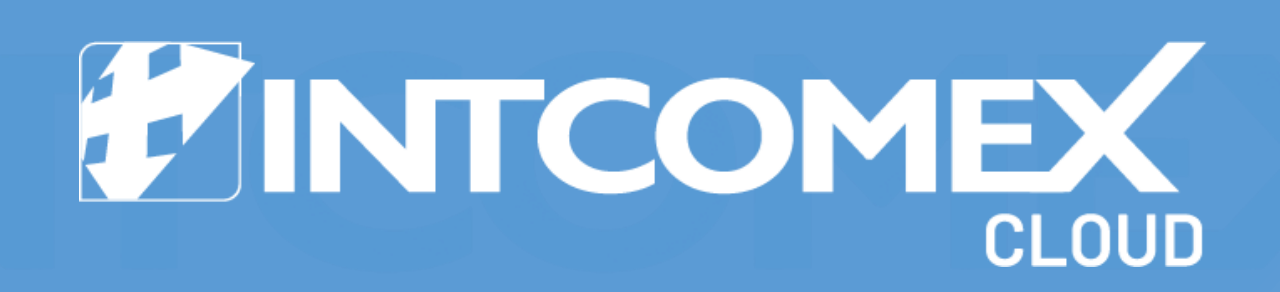